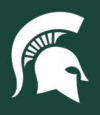

# **Job Aids**

### Accessing PCard Reports in Cognos

**Overview:** This job aid demonstrates how to access the **UPL 010 - PCard Spending Limits** and **UPL 011 - RC PCards** reports in Cognos BI. Users will need to have the BI-FIN-PUR-Central or BI-FIN-PUR-University roles assigned to access these reports.

#### **Obtaining Access**

- 1. Log in to <u>earm.itservices.msu.edu</u>.
- 2. Select **Generic** for the type of access request. Click **Next** at the bottom of the page.

| VPN                                        | Add, change or delete access to MSU VPN. Details                                                           |
|--------------------------------------------|----------------------------------------------------------------------------------------------------|
| Generic                                    | Add or remove access to miscellaneous systems not listed above or on the <u>ARM Index</u> . <u>Details</u> |
| Not sure what to do? <u>Ask for help</u> . | Next                                                                                                    |
|                                            | Provided by <u>IT Service</u>                                                                              |

3. Add the NetID of the user that needs access to these PCard reports and click Add. Click Next at the bottom of the page.

| ant name fir  | at some or MCLI NatiD of the user(a) to receive access |
|---------------|--------------------------------------------------------|
| ast name, fil | st name or MSU Netid of the liser(s) to receive access |
|               | Add                                                    |

- 4. In the **Description of requested access** textbox, add: "Please add the user(s) to the BI-FIN-PUR-University role in Cognos."
- 5. In the **Business need/Comments** textbox, add: "The user will use the reports to monitor and audit PCard usage to ensure compliance with university policy."
- 6. Submit the eARM and await approval from IT Services.

#### PCard Spending Limit Report

This report will display data for all PCards accounts of which you are a cardholder, fiscal officer, account manager, or account supervisor.

1. Log in to <u>ebs.msu.edu</u> and click the **Business Intelligence and Analytics** tile.

| MICHIGAN STATE UNIVERSITY Home -                                                |                                        |                               |                                           |  |  |  |  |  |  |
|---------------------------------------------------------------------------------|----------------------------------------|-------------------------------|-------------------------------------------|--|--|--|--|--|--|
| Enterprise Business Systems My Approvals & Workflow My Time & Payroll My Person |                                        |                               |                                           |  |  |  |  |  |  |
| U-Track<br>Campus Package                                                       | Applicant Tracking<br>System<br>PageUp | Financial System              | Business<br>Intelligence and<br>Analytics |  |  |  |  |  |  |
| New Window Opens                                                                | New Window Opens                       | <b>\$</b><br>New Window Opens | ∎ a<br>II. 2<br>New Window Opens          |  |  |  |  |  |  |

25TUT02v02 | Release date: 03/02/2022 | This document is uncontrolled when printed or saved.

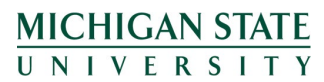

If you have any questions, please contact the Supply Chain Analytics team at (517) 355-1700 or <u>UPL.analytics@msu.edu</u>.

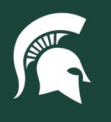

## **Job Aids**

2. Open the menu (indicated by three horizontal lines) in the top left corner of the Cognos window.

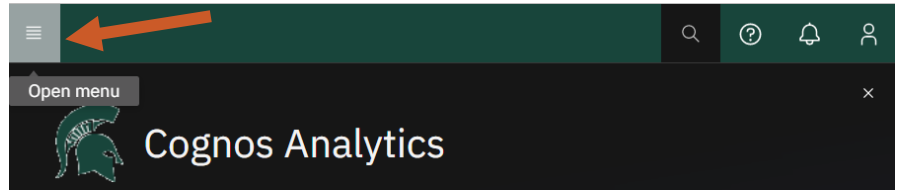

3. Select Content.

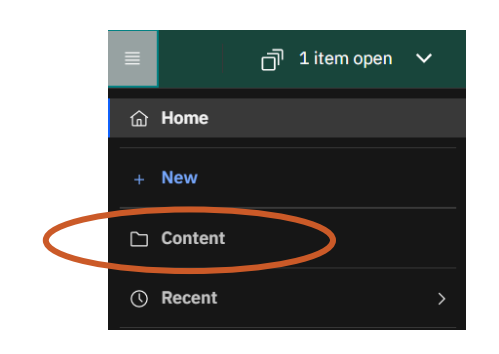

4. Select the Team Content tab.

### Content

| My content | Team content |
|------------|--------------|

5. Select the Finance Folder.

|   |                                                     | 7                                | î↓     | [7 | í | G     | 88 | := |
|---|-----------------------------------------------------|----------------------------------|--------|----|---|-------|----|----|
| < | Finance Folder<br>Last Accessed 11/10/2020, 7:06 PM | Information Governance Dashboard |        |    |   | ooard | [  | _  |
|   | 001                                                 | Ouerv S                          | Studio |    |   |       |    |    |

6. Select the Central Finance Reports.

| Central Finance Reports           | University Finance Reports       |   |
|-----------------------------------|----------------------------------|---|
| Last Accessed 10/28/2021, 7:54 PM | Last Accessed 2/15/2017, 3:04 PM | Г |

7. Select the University Procurement and Logistics block.

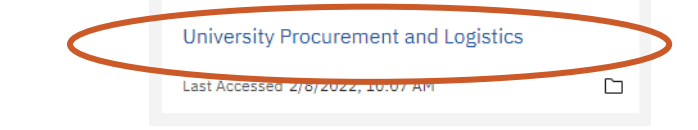

25TUT02v02 | Release date: 03/02/2022 | This document is uncontrolled when printed or saved.

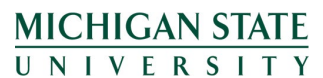

If you have any questions, please contact the Supply Chain Analytics team at (517) 355-1700 or <u>UPL.analytics@msu.edu</u>.

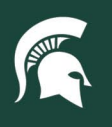

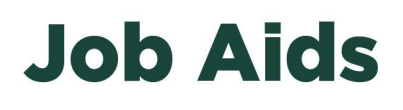

8. Open the UPL PCard Reports block.

| UPL PCard Reports                |  |
|----------------------------------|--|
| Last Accessed 2/8/2022, 10:07 AM |  |

- 9. To run the UPL 010 Spending Limits Report report:
  - a. Select the box to automatically run and display the report within your Cognos window, or
    - i. Note: there may be page navigation buttons on the bottom left of your HTML report, indicating you have more than one page's worth of data. Use the **Page up** and **Page down** buttons to navigate through your report.

| <b>⊼</b> T | op 🔹 | Page | up | Ŧ | Page | down | $\mathbf{x}$ | Bottom |
|------------|------|------|----|---|------|------|--------------|--------|
|------------|------|------|----|---|------|------|--------------|--------|

b. Hover over the report box and select the **Action menu** (indicated by three dots that appear on the right). Select "run as" to export to another data format (e.g. PDF or Excel).

| ort |             |
|-----|-------------|
|     | Action menu |
|     |             |

10. If you ran the report in your Cognos window (following Step 9A), you can hit the **Run as** button (right-pointing triangle) in the top left of the report screen to run and export the data in a secondary format (e.g. PDF or Excel).

|                 | ⊳   | Š       |              |
|-----------------|-----|---------|--------------|
|                 | Run | HTML    |              |
|                 | Run | PDF     |              |
|                 | Run | I Excel |              |
|                 | Run | I Excel | data         |
|                 | Run | CSV     |              |
| MI Run as STATE | Run | XML     |              |
| UNIVERSITY      | Res | et proi | mpts and run |

11. Data that is highlighted in red represents monthly spending that exceeds the card's limit.

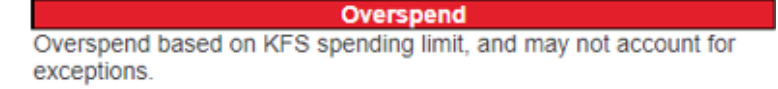

12. Data that is highlighted in teal represents a cardholder that has the increased PCard monthly spending limit but has not used that increased limit within the previous twelve months. Consider whether that increased spending limit is still appropriate for the cardholder's needs.

Underspend High spending limits can be a liability, and should be justified by a need.

25TUT02v02 | Release date: 03/02/2022 | This document is uncontrolled when printed or saved.

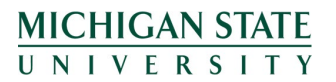

*If you have any questions, please contact the Supply Chain Analytics team at (517) 355-1700 or <u>UPL.analytics@msu.edu</u>.* 

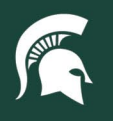

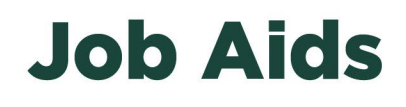

#### **RC PCards Report**

This report will display data for all PCards with a default account number beginning with "RC" on which you are a cardholder, fiscal officer, account manager, or account supervisor.

- 1. Follow Steps 1 8 of the PCard Spending Limit Report above.
- 2. To run the UPL 011 RC PCards Report report:
  - a. Select the box to move on to Step 3, or

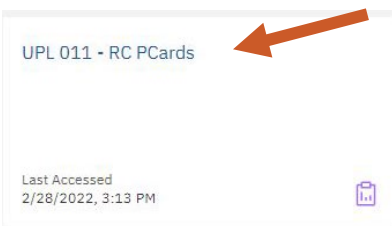

b. Hover over the report box and select the **Action menu** (indicated by three dots that appear on the right). Select "run as" to export to another data format (e.g. PDF or Excel). Proceed to Step 3.

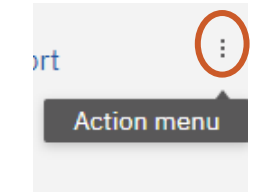

3. Select a **Start Date** and **End Date** for your report. The report will only show purchases for that timeframe. Click **Next**.

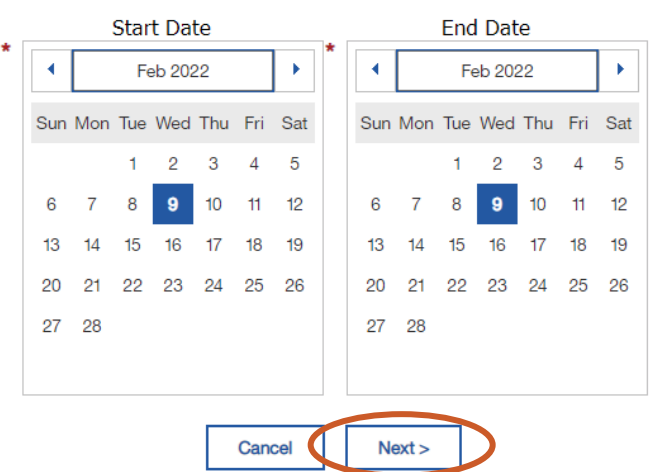

- 4. If you ran the report in your Cognos window (following Step 2A), you can hit the **Run as** button (right-pointing
- triangle) in the top left of the report screen to run and export the data in a secondary format (e.g. PDF or Excel). 5. This report contains three types of information:
  - a. The left table reflects spend on RC PCards against RC accounts
  - b. The top table reflects spend on RC PCards that is paid against Non-RC accounts
  - c. The bottom table reflects spend on non-RC PCards that is paid against RC accounts
  - d. Based on the spending patterns on your cards/accounts, you may not have data in some (or any) of these tables.

25TUT02v02 | Release date: 03/02/2022 | This document is uncontrolled when printed or saved.

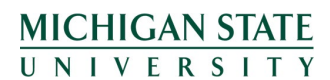

*If you have any questions, please contact the Supply Chain Analytics team at (517) 355-1700 or <u>UPL.analytics@msu.edu</u>.*